## PUNNITUSOHJE — REVELAGESPORTS.COM

## Huomio!

Järjestelmä tallentaa tiedon siitä kenen tunnuksilla punnitus tehtiin sekä kellonajan. Käytäthän aina omia tunnuksiasi etkä anna muiden kirjautua sinun tunnuksillasi.

Etusivun vasemmassa laidassa, klikkaa "Tapahtumat" ja sen jälkeen "Kilpailut"

| болах Такулянанто вя<br>Бая Бикика Такуляро Ганалия |                                  |
|-----------------------------------------------------|----------------------------------|
| Tapahtumat                                          | Etusivu Raportit ja statistiikka |
| र्द्धः <mark>Kilpailut</mark>                       | Latest competitions - Kilpailut  |
| 🛱 Etusivu                                           |                                  |
| Hallitse >                                          | Kilpailun nimi                   |
|                                                     | Liigafinaalit 2020 Loviisa       |

Klikkaa kilpailun vasemmalla puolella olevaa "Toiminnot" painiketta ja valitse "Ilmoittautuminen"

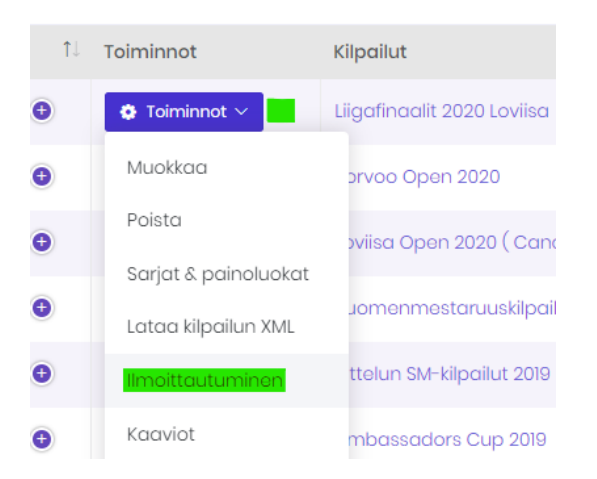

1

Etsi kilpailija jonka haluat punnita, voit käyttää apuna "Etsi" toimintoa.

| Ilmoittautuminen Porvoo Open 2020, 2020-10-03<br>~ Näytä kilpailun tiedot                                                             |                                                      |                        |                       |                       |               |
|----------------------------------------------------------------------------------------------------|------------------------------------------------------|------------------------|-----------------------|-----------------------|---------------|
| Ilmoittautuminen tähän kilpailiuun on suljettu!<br>Jos et pysty ilmoittamaan kilpailijoita, ole hyvä ja pyydä "Team Admin" - oikeuksi | ia liiton edustajalta, ilmoittaaksesi kilpailijoita. |                        | d Tuo exceliin        | 🕂 Luo uusi kilpailija | + Post-enroll |
| Etsl                                                                                                    |                                                      |                        |                       |                       | Q             |
| Suodata souran mukaan                                                                                                    | Suodata sarjan mukaan                                | ř                      | Suodata luokan mukaan |                       | 4             |
| <ul> <li>&gt; Piilota lisätoiminnot</li> <li>10 ✓ records</li> </ul>                                                                  |                                                      |                        |                       | Search:               | 2 Pávitá      |
| 1⊥ 💠 Maa Sukunimi 1⊥ Etunimi                                                                                                    | 1↓ Seura                                             | î↓ Tila Paino î↓ Sarja | 1 î↓ PI1 î↓ PI2 î     | 🕽 Sarja 2 🗍 Pl 1      | ↑↓ PI2 ↑↓     |

Kilpailijan vasemmalla puolella on sininen painike, klikkaa sitä ja valitse "Punnitus".

Painoluokan vieressä näkyy punnituksen tila, vihreä tarkoittaa että kilpailija on läpäissyt punnitukset, musta huutomerkki tarkoittaa että punnitusta ei ole suoritettu.

| <b>↑</b> ↓ | ٥          | Maa | Sukunimi îl | Etunimi îl | Seura î↓                    | Tila | Paino îl | Sarja 1 🛛 îl | PI1 î↓                       |
|------------|------------|-----|-------------|------------|-----------------------------|------|----------|--------------|------------------------------|
|            | <b>•</b> ۲ | +   | -           |            | Helsingin Taekwondoseura ry | A    | 69       | SB-F         | <b>! <mark>+67 Кд</mark></b> |
|            | Muokkaa    |     | -           |            | HNMKY Taekwondo             | 0    | 65       | СІ-М         | <mark>⊘+</mark> 65 Kg        |
|            | Peruuta    |     |             |            | Espoo Hwarang Team          | •    | 68       | В⊢М          | Ø-68 Kg                      |
|            |            | -   |             | _          | Budokwai Taekwondo          | •    | 59       | B2-M         | Ø-63 Kg                      |
|            |            |     |             |            |                             |      |          |              |                              |

Punnitusikkunan ylälaidassa lukee kilpailijan nimi, tarkista että on oikea henkilö punnittavana. Valitse punnittava painoluokka, kirjaa tulos, valitse oliko kyseessä ensimmäinen vai toinen punnitus, valitse tila: ok tai fail(epäonnistunut)

Kun olet täyttänyt tiedot, klikkaa "Tallenna" painiketta ja sen jälkeen "Sulje" painiketta.

|          | Painoluokka           | Tulos | Erä         | Tila          | Aika |
|----------|-----------------------|-------|-------------|---------------|------|
| Tallenna | +67 Kg, 67 - 999 [Kg] | 68    | Ensimmäinen | Ok            | •    |
|          |                       |       |             | Valitse<br>Ok |      |
|          |                       |       |             | Fail          | _    |